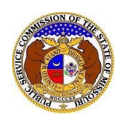

If a document is submitted with an incorrect security setting, only the user who made the submission will be allowed to increase the security. This function will only be available for two weeks (14 calendar days) after the document is submitted.

To increase the security setting on a case document:

- 1) Navigate to EFIS
- 2) Click the Log in link located in the Header Links in the upper, right-hand corner.

MISSOURI PUBLIC SERVICE COMMISSION

ELECTRONIC FILING AND INFORMATION SYSTEM

Help Directory

- 3) In the **Email Address** field, input the user's email address registered with their user account.
- 4) In the **Password** field, input the user's password.
- 5) Click the **Log In** button.

| Login         |                                                  | e Help |
|---------------|--------------------------------------------------|--------|
| Email Address |                                                  |        |
| Password      |                                                  | Ø      |
|               | Log in                                           |        |
|               | Forgot your password?<br>Register as a new user? |        |

### **OPTION 1**

- 1) Once logged in, users are always directed to their Dashboard.
  - a) If the user isn't directed to their Dashboard, select the **Dashboard** link located in the *Header Links* in the upper, right-hand corner.

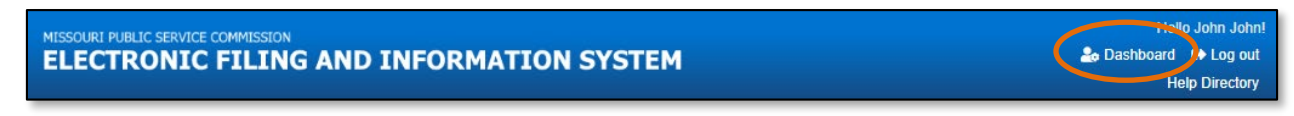

- 2) On the *Dashboard* page, go to the 'Submission List' tab.
- 3) Input the applicable search criteria to locate the submission.
- 4) Click the **Search** button to perform the search; or click the **Clear** button to clear all fields and start over.
- 5) Select the Submission No. link of the applicable submission.

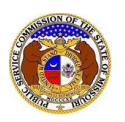

|                                              |                                              |                     | Das                 | shboard 🛛 🛛 Help                                                                   |                                                                            |            |                  |              |
|----------------------------------------------|----------------------------------------------|---------------------|---------------------|------------------------------------------------------------------------------------|----------------------------------------------------------------------------|------------|------------------|--------------|
| Account -                                    | Compar                                       | vy Representative - | Submission          | n List Email                                                                       | Subscription List                                                          | Re         | equest List      | Service List |
|                                              |                                              |                     | Su                  | bmission List                                                                      |                                                                            |            |                  |              |
| Search Criteri                               | a 🕶                                          |                     |                     |                                                                                    |                                                                            |            |                  |              |
| Date Filed                                   |                                              | Submission No       |                     | Submission Ty                                                                      | rpe                                                                        | Re         | lated Submission | n No.        |
| From                                         | То                                           | XX-2000-0000        | )                   | Case                                                                               |                                                                            | <b>~</b> ) | XX-2000-0000     |              |
| Include companies cl<br>Search on single com | osed in EFIS:<br>pany:                       |                     | Search complet      | te. The results are displayed<br>arch                                              | below.                                                                     |            |                  |              |
| Returning 10                                 | <ul> <li>✓ / 10</li> <li>Item No.</li> </ul> | Submission Type     | <u>Date Filed</u> ✓ | Company /<br>Filed on Behalf of                                                    |                                                                            |            | Related Su       | bmission No. |
| EA-2024-2503                                 | 18                                           | Case                | 8/17/2023           | Electric Company Missou<br>Electric Company Missou<br>Electric Missouri, Inc. (Ele | ri (Electric) (Investor)<br>ri (Electric) (Investor)<br>ectric) (Investor) |            | JE-2024-25       | 10           |
| Motion                                       |                                              |                     |                     |                                                                                    |                                                                            |            |                  |              |

6) On the *Docket Sheet* page, select the item number which needs to be updated.

| Docke        | t Filings 🔻          |                     |                            |                                      | + Add Docket Item            |
|--------------|----------------------|---------------------|----------------------------|--------------------------------------|------------------------------|
| Display Iter | ms: 1                | - 22                |                            |                                      |                              |
| Filter by Ty | pe of Filing:        |                     |                            |                                      |                              |
| Show Or      | nly: (Select)        |                     |                            | ~                                    |                              |
| or Hide:     | Exhibits             | Testimony 🗌 Transcr | ipts 🛛 Communication Notic | es                                   |                              |
| Returning 2  | 22 / 22 Reset        |                     |                            |                                      |                              |
| Item No.     | Date Filed           | Type of Filing      | Title of Filing            | Filed on Behalf of                   | Response to Previous Filings |
| 22           | 8/23/2023<br>2:43 PM | Brief               | Brief                      | Electric Company Missouri (Electric) | ) (Investor) 19              |

#### 7) Click the **Update Security** button in the *Attachments* section.

| Attachments -              |          | Jupdate Security |
|----------------------------|----------|------------------|
| Name                       | Size     | Security         |
| Test Document 2.pdf        | 91.28 KB | Public           |
| Total: 1 file(s), 91.28 KB |          |                  |

- 8) In the **Security** field, select the applicable security level from the drop-down list.
- 9) Click the **Submit** button after all fields have been completed; or click the **Cancel** button to cancel the change.

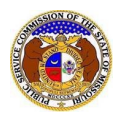

| Attachments                                                                                                    |                                                                                                    |                                                                                                    |
|----------------------------------------------------------------------------------------------------|----------------------------------------------------------------------------------------------------|----------------------------------------------------------------------------------------------------|
| DISCLAIMER AND REQUIREM<br>appropriate measures to ensure<br>viewable, non-searchable and n<br>or pleading describing why that | ENTS: It is the sole responsibili<br>that all "confidential" informat<br>on-reversible. For case docume<br>information qualifies for "confid | ty of the person or entity submitting electronic files to take<br>ion is to the best of their knowledge, information and belief, non-<br>nts, when submitting "confidential" information, a <b>cover sheet</b><br>ential treatment" is required. |
| Check here to desig<br>Confidential' if a Mo                                                                                   | nate a document as 'Highly C<br>ation for Protective Order has                                                                               | Confidential'. Documents may only be designated as 'Highly been filed.                                                                                                    |
| Name                                                                                                    | Size                                                                                                    | Security                                                                                                    |
| Test Document 2.pdf                                                                                                    | 91.28 KB                                                                                                    | Public 🗸                                                                                                    |
| Total: 1 file(s), 91.28 KB                                                                                                    |                                                                                                    |                                                                                                    |
|                                                                                                    |                                                                                                    |                                                                                                    |

## **OPTION 2**

1) Select the 'Case e-Filings & Search' tab.

| Company & User | Agenda 🔹 | Case               |   | Utility Compliance   | Consumer Resources • | Reports & Misc. Resources + |
|----------------|----------|--------------------|---|----------------------|----------------------|-----------------------------|
| Management 🝷   | rigendu  | e-Filings & Search | / | e-Filings & Search 🔹 |                      |                             |
|                |          |                    |   |                      |                      |                             |

2) Select the 'Existing Case e-Filing & Search' link.

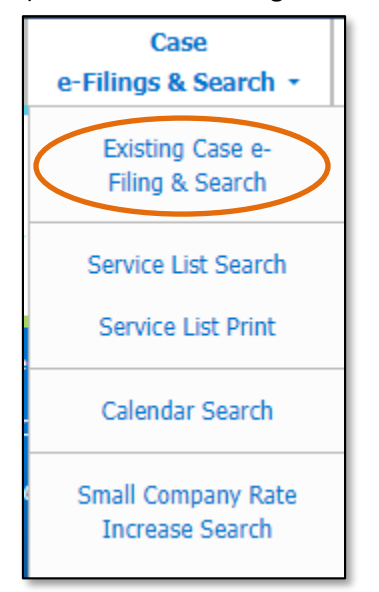

- 3) In the **Case No.** field, input the applicable case number.
- 4) Click the **Search** button to perform the search; or click the **Clear** button to clear all fields and start over.

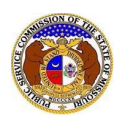

|                 |      | Existing Case                                                                                    | e-Filing & Search                                  |                                                       |
|-----------------|------|--------------------------------------------------------------------------------------------------|----------------------------------------------------|-------------------------------------------------------|
| Search Criter   | ia 🔻 |                                                                                                  |                                                    | e Help                                                |
|                 |      | "Parent" and "Doing Business As" companies                                                       | will also be included when searching on a company. |                                                       |
| Date Filed      |      | Case No.                                                                                         | Related Submission No.                             | Status                                                |
| From            | То   | XX-2000-1234                                                                                     | XX-2000-0000                                       | (Select)                                              |
| Utility Type    |      | Company                                                                                          | Type of Case                                       | Include only open or reopened cases: U Type of Filing |
| (Select)        | ~    | Begin typing for suggestions                                                                     | (Select) ~                                         | (Select)                                              |
|                 |      | Include companies closed in EFIS:<br>Search on single company:<br>Search Subject Companies only: |                                                    |                                                       |
| Title of Filing |      |                                                                                                  |                                                    |                                                       |
|                 |      |                                                                                                  |                                                    |                                                       |
|                 |      | Individual                                                                                       | Filing Search                                      |                                                       |
|                 |      | Search                                                                                           | Clear                                              |                                                       |

5) On the *Docket Sheet* page, select the item number which needs to be updated.

| Docke        | t Filings 🔻          |                |                           |   |                                                 | + Add Docket Item            |
|--------------|----------------------|----------------|---------------------------|---|-------------------------------------------------|------------------------------|
| Display Iter | ns: 1                | - 22           |                           |   |                                                 |                              |
| Filter by Ty | pe of Filing:        |                |                           |   |                                                 |                              |
| Show Or      | nly: (Select)        |                |                           | ~ |                                                 |                              |
| or Hide:     | Exhibits             | Testimony      | pts Communication Notices |   |                                                 |                              |
| Returning 2  | 22 / 22 Reset        |                |                           |   |                                                 |                              |
| Item No.     | Date Filed           | Type of Filing | Title of Filing           |   | Filed on Behalf of                              | Response to Previous Filings |
| 22           | 8/23/2023<br>2:43 PM | Brief          | Brief                     |   | Electric Company Missouri (Electric) (Investor) | 19                           |

### 6) Click the **Update Security** button in the *Attachments* section.

| Attachments -              |          | P Update Security |
|----------------------------|----------|-------------------|
| Name                       | Size     | Security          |
| Test Document 2.pdf        | 91.28 KB | Public            |
| Total: 1 file(s), 91.28 KB |          |                   |

- 7) In the **Security** field, select the applicable security level from the drop-down list.
- 8) Click the **Submit** button after all fields have been completed; or click the **Cancel** button to cancel the change.

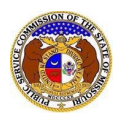

| Attachments                                                                                                    |                                                                                                    |                                                                                                    |
|----------------------------------------------------------------------------------------------------|----------------------------------------------------------------------------------------------------|----------------------------------------------------------------------------------------------------|
| DISCLAIMER AND REQUIR<br>appropriate measures to ens<br>viewable, non-searchable an<br>or pleading describing why to | EMENTS: It is the sole responsibilit<br>ure that all "confidential" informati<br>d non-reversible. For case documen<br>hat information qualifies for "confide | y of the person or entity submitting electronic files to take<br>on is to the best of their knowledge, information and belief, non-<br>nts, when submitting "confidential" information, a <b>cover sheet</b><br>ential treatment" is required. |
| Check here to de<br>Confidential' if a                                                                               | signate a document as 'Highly C<br>Motion for Protective Order has                                                                                            | onfidential'. Documents may only be designated as 'Highly<br>been filed.                                                                                                    |
| Name                                                                                                    | Size                                                                                                    | Security                                                                                                    |
| Test Document 2.pdf                                                                                                  | 91.28 KB                                                                                                    | Public 🗸                                                                                                    |
| Total. T file(5), 51.20 KD                                                                                           |                                                                                                    |                                                                                                    |
|                                                                                                    | Submit                                                                                                    | Cancel                                                                                                    |

For additional assistance, please contact the Data Center at (573) 751-7496 or dcsupport@psc.mo.gov.